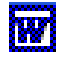

WORD

W

# Création de cartons de table dans Word

*Mise en situation :* Vous souhaitez créer vos propres cartons de table avec une taille de 9 cm de large sur 2,5 cm de hauteur, une fois repliés. Vous pensez utiliser des fiches Bristol Blanc (ou Couleur) en A4.

Imaginons une table de 10 invités :Nicole MartinEstelle DurantNicole MartinChristian MartinFlorent BoucherMichel BelamiChantal BelamiPierre VandammeChristophe SmithAriane ChapuisJean Chapuis

Vous souhaitez créer un carton de table au nom de chacune de ces personnes.

Les dimensions souhaitées pour le carton étant de 9 cm sur 5 cm, nous allons créer un tableau de 2 colonnes et 5 lignes avec une largeur de colonne de 9 cm et une hauteur de ligne de 5 cm. Chacune des cellules de ce tableau va correspondre à un carton.

Ce tableau sera imprimé sur une fiche Bristol cartonnée.

Afin de permettre un découpage facile au massicot, chaque cellule du tableau sera encadrée par un trait fin. Le nom de chaque invité sera inséré dans les cellules de ce tableau en utilisant *WordArt*.

*RAPPEL : WordArt* est un module fonctionnant avec *Word, Excel, Publisher* ou *PowerPoint*. Il va nous permettre d'effectuer une rotation de texte, celle-ci est nécessaire pour la lecture des cartons sur les deux faces.

#### Mode opératoire

#### 1. Création du Tableau :

IMPORTANT : Dans un premier temps, nous allons créer un tableau de deux colonnes mais d'une seule ligne. Les autres lignes du tableau seront insérées à l'aide de copier-coller en fin d'exercice.

Cliquer sur l'icône *Insérer tableau* de la barre *d'outils Standard* ou activer la commande *Tableau*, *Insérer, Tableau* 

Créer un tableau de 2 colonnes et 1 ligne.

Commande : Tableau, Propriétés du tableau. (Dans Word 97 : Tableau, Taille des cellules).

Cliquer sur l'onglet : Colonne

Cocher : Largeur préférée

Saisir : 9 cm (dans Word 97, ne pas oublier d'ajouter l'unité : cm)

Cliquer sur l'onglet : *Ligne* 

Cocher : Spécifier la hauteur

Saisir : **5 cm** (dans Word 97, ne pas oublier d'ajouter l'unité : cm) Cliquer sur OK

#### 2. Suppression de l'encadrement du tableau.

Par défaut Word crée un bordure autour des deux cellules du tableau créé précédemment.

Nous allons supprimer cette bordure.

2 méthodes sont à votre disposition après sélection du tableau :

- soit Commande : *Tableau*, *Tableau* : *Format Automatique*, *Tableau normal*. Cliquer sur le bouton *Appliquer*.
- soit Clic sur la flèche à droite de l'icône Bordure extérieure de la barre d'outils Mise en forme, puis clic sur l'icône Aucune Bordure.

Vérifier l'affichage du quadrillage du tableau (qui ne sera pas imprimé) par la commande : *Tableau, Afficher le quadrillage*.

MMD mars 2005

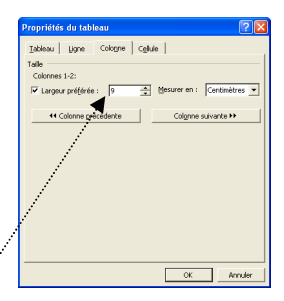

Ligne Cologne Cellule

| Ugnes<br>V Sp<br>Haute                                     | :<br>égifier la<br>iur de la l | hauteur :<br>Igne TA | 5 cm 🚊       | 3               |          |            |     |
|------------------------------------------------------------|--------------------------------|----------------------|--------------|-----------------|----------|------------|-----|
| <br>Options<br>I⊄ Au                                       | toriser le                     | fractionne           | ment des lig | nes sur plusier | rs pages |            |     |
| Répéter en haut de chaque page en tant que ligne d'en-tête |                                |                      |              |                 |          |            |     |
|                                                            | * Lign                         | e grécéder           | te L         | igne guivante   | •        |            |     |
|                                                            |                                |                      |              |                 |          |            |     |
|                                                            |                                |                      |              |                 |          |            |     |
|                                                            |                                |                      |              |                 |          |            |     |
| <br>••••••                                                 |                                | ••••••               | ••••••       | ок              | ]        | Annuler    |     |
|                                                            |                                |                      |              |                 |          |            | _   |
| Mise e                                                     | n form                         | e autorr             | iatique d    | e tableau       |          | ?          | ×   |
| Catégor                                                    | ie :                           |                      |              |                 |          |            |     |
| Tous le                                                    | s styles                       | de tablea            | u            |                 | -        |            |     |
| Styles d                                                   | e <u>t</u> ablea               | u :                  |              |                 | _        |            |     |
| Simple                                                     | 1                              |                      |              |                 | •        | Nouvelle   | . [ |
| Simple                                                     | 2                              |                      |              |                 |          |            | =   |
| Tablear                                                    | i liste 1                      |                      |              |                 |          | Supprmer.  | ··  |
| Tableau                                                    | uliste 2.<br>Liste 3.          |                      |              |                 |          |            |     |
| Tablea                                                     | uliste 4                       |                      |              |                 |          |            |     |
| Tablear                                                    | uliste 5                       |                      |              |                 |          |            |     |
| Tablea                                                     | uliste 6<br>uliste 7           |                      |              |                 |          | Modifier   | e - |
| <br>Tablea                                                 | i liste 8                      |                      |              |                 |          | Dar défaut | 1   |
| <br>Tablear                                                | u Norma                        |                      |              |                 |          | La acraac  |     |
| Aperçu                                                     |                                |                      |              |                 |          |            | _   |
|                                                            |                                | iany.                | fév.         | mar             | s        | Total      |     |
| Est                                                        |                                | 7                    | 7            | 5               |          | 19         |     |
| Ou                                                         | est                            | 6                    | 4            | 7               |          | 17         |     |
| Suc                                                        | 1                              | 8                    | 7            | 9               |          | 24         | - 1 |
| Tot                                                        | al                             | 21                   | 18           | 21              |          | 60         |     |
| 100                                                        |                                |                      | 10           | 21              |          | ~~         |     |
|                                                            | _                              | _                    |              |                 | _        |            |     |
| Applique                                                   | ar —                           |                      |              |                 |          |            | -   |
| Au Au                                                      | ⊠ lignes                       | de titre             |              | ₩ À la          | dernière | ligne      |     |
| I✓ A la première colonne                                   |                                |                      |              |                 |          |            |     |
|                                                            |                                |                      |              | Appli           | guer     | Annuler    |     |

Aucune bordure

- Création de carton de table dans Word 3. Création du libellé du carton. Il se fait avec WordArt. Placer le curseur de la souris dans la première cellule du tableau. Afficher la barre d'outils Dessin si elle ne l'est pas en cliqant sur l'icône Dessin de la barre d'outils Standard. Double-cliquer sur l'icône WordArt de la barre d'outil Dessin pour lancer WordArt. La fenêtre ci-contre s'affiche à l'écran Sélectionner un effet. Je propose le 4<sup>ème</sup> de la 2<sup>ème</sup> ligne. Cliquer sur OK. La fenêtre Modification du texte WordArt s'affiche à l'écran avec le texte : Votre texte ici. Taper le nom de la première invitée : Estelle Durant. Cliquer sur OK. Remarque : inutile de supprimer le texte Votre texte ici; comme ce texte est sélectionné par défaut, le fait de frapper la première lettre d'Estelle remplace la sélection qui disparaît. Estelle Durant s'affiche à l'écran, le texte est trop grand pour le contenu du carton. Pour modifier la taille de l'objet WordArt, vous pouvez utiliser la souris et placer le pointeur de la souris sur les plots blancs de l'objet. Le pointeur se transforme en double-flèche. Un cliquer-glisser dans les angles permet de réduire la taille de l'objet. Pour que cette réduction se fasse sans modifier les proportions, je vous conseille d'utiliser la boite de dialogue Format de l'objet Word Art, accessible en cliquant sur le 4<sup>ème</sup> outil de la barre d'outils WordArt ou en activant la commande : Format, WordArt. La fenêtre Format de l'objet WordArt s'affiche à l'écran. Cliquer sur l'onglet Taille... Cocher la case : Garder le même rapport hauteur/largeur... Je suggère une largeur de 5,5 cm ce qui entraîne une hauteur de 1,01 cm. Modifier ces dimensions si nécessaire. Cliquer sur OK Déplacer le texte et le placer dans la partie basse de la première cellule du tableau. Voir modèle en fin de document. 4. Modification du style de texte, créé avec WordArt. Les couleurs gris/blanc ne vous conviennent pas. Vous souhaitez modifier les couleurs imposées par WordArt. Sélectionner le texte WordArt par un clic sur l'objet. Tra Activer la commande : Format, WordArt ou cliquer sur l'icône Format de
  - l'objet WordArt de la barre d'outils WordArt.

Cliquer sur l'onglet Couleurs et traits

Cliquer sur la flèche basse à droite de l'encadré Couleur pour afficher la palette de couleurs...

Si vous souhaitez conserver le dégradé, à ce stade, ne pas sélectionner une couleur mais cliquer sur Motifs et textures.

La boite de dialogue Motifs et textures s'affiche à l'écran. Choisir

- la Couleur 1 et .....
- la Couleur 2. le Type de dégradé.

Cocher l'option : Faire pivoter l'effet de remplissage en même temps que la forme.

Cliquer sur OK pour fermer la fenêtre Motifs et textures

Cliquer sur OK pour fermer la fenêtre Format de l'objet wordArt.

| Sectionnez u | un effet Word | Art:      |         |         |      |
|--------------|---------------|-----------|---------|---------|------|
| HordArt      | WordArt       | WordAry   | WordArt | WordArt | W    |
| MordArl      | WordArt       | WordArt   | WordArt | WordArt | W    |
| Nordåri      | WordArt       | WordArt   | WordArt | WordArt | W    |
| MordArt      | WordAre       | WordArt   | 11-Chi  | Millsow | 1 00 |
| WoodAnt      | Hatte         | (Milline) | Indua   | Werdiri | 1    |

• 36 • 6 *I* 

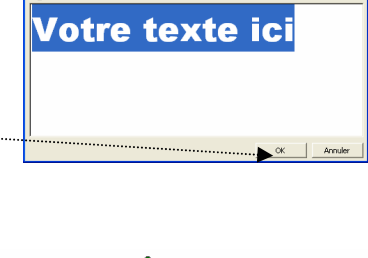

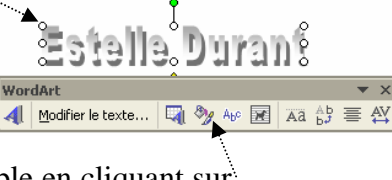

| Couleurs et tr  | aits Taile                      | T Hat                        | alage I Image     | Zone de | texte | Web |        |     |
|-----------------|---------------------------------|------------------------------|-------------------|---------|-------|-----|--------|-----|
| Dimensionnen    | ent et rotatio                  | n —                          |                   | · ·     |       |     |        |     |
| Hauteur :       | 1,01 cm                         | •                            | Largeur :         | 5,5 cm  | -     |     |        |     |
| Rotation :      | 0°                              | ÷                            |                   |         |       |     |        |     |
| Échelle         |                                 |                              |                   |         |       |     |        |     |
| Hauteur :       | 100 %                           | •                            | Largeur :         | 100 %   | ÷     |     |        |     |
| Garder I        | e même rappo<br>onnelle à l'ima | <b>rt haute</b><br>ge d'orig | ur/largeur<br>ine |         |       |     |        |     |
| Taille initiale |                                 |                              |                   |         |       |     |        |     |
| Hauteur :       |                                 |                              | Largeur :         |         |       |     |        |     |
|                 |                                 |                              |                   |         |       |     | Rétabl | r   |
|                 |                                 |                              |                   |         | Г     | ОК  | Annu   | ler |

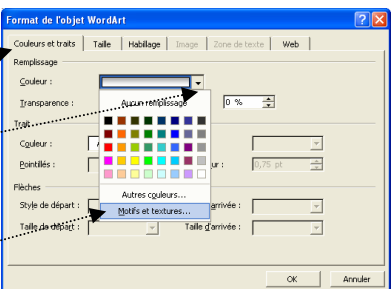

| Motifs et textures                                                                                                    | ? 🛛           |
|----------------------------------------------------------------------------------------------------|---------------|
| <br>Dégradé Texture Motif Image<br>Couleurs<br>Couleur <u>1</u> :<br>© Bjolore<br>Couleur <u>2</u> :                               | OK<br>Annuler |
| Transparence           Qe:         ▲         ▶         0 %         ★           À:         ▲         ▶         0 %         ★        |               |
| <br>Type de dégradé C Horigontal C Yertical C Diagonal baut C Diagonal baut C Diagonal baut C Du com C Du com C Du com C Du gentre | vemple :      |
| 🖙 Faire pivoter l'effet de remplissage en même temps que la fi                                                                     | orme          |

#### 5. Création d'une copie du texte créé avec WordArt.

Si vous êtes satisfait(e) du résultat et que vous souhaitez conserver cette présentation dupliquer le texte *Eselle Durant* pour obtenir un autre exemplaire de ce texte.

Pour obtenir une copie : sélectionner l'objet *WordArt*, appuyer sur la touche *Ctrl*, cliquerglisser tout en restant appuyé sur la touche *Ctrl*. Relâcher la touche *Ctrl* lorsque la copie est réalisée.

Placer la copie dans la partie haute de la première cellule du tableau

#### 6. Rotation du texte créé avec WordArt.

Cliquer sur la copie pour la sélectionner si elle ne l'est pas.

Activer la commande : Format, WordArt ou cliquer sur l'icône Format de l'objet WordArt.

Cliquer sur l'onglet : Taille

Dans l'encadré Rotation saisir : 180°.

Cliquez sur OK Remarque : cette rotation peut s'effectuer avec la souris. Votre premier carton est prêt.

#### 7. Regroupement des deux objets WordArt du premier carton.

- Cliquer sur le premier objet.
- Appuyer sur la touche Majuscule temporaire (ou Shift). Rester appuyé.
- Cliquer sur le deuxième objet. Relâcher la touche Majuscule temporaire (ou Shift).
- Cliquer sur le bouton *Dessin* de la barre d'outils *Dessin* et cliquer sur la commande : *Grouper*.

Les deux objets WordArt sont regroupés et ne forment qu'un seul objet duplicable.

### 8. Création des cartons de tous les invités.

• A l'aide de la souris dupliquer les textes WordArt regroupés de la première colonne dans la deuxième colonne. Voir mode opératoire §5.

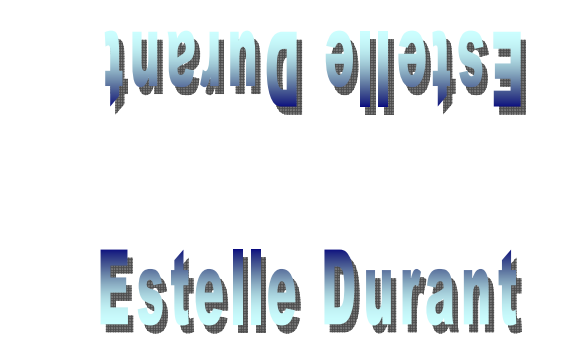

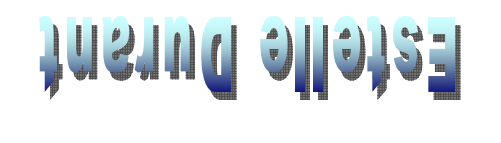

Estelle Durant

# • Créer une deuxième ligne de tableau identique à la première :

Sélectionner la ligne.

Commande : *Edition Copier* 

Placer le curseur sur la marque de Paragraphe qui suit le tableau.

Commande : Edition, Coller.

Refaire cette manipulation 3 fois.

# 9. Saisie de tous les noms.

Pour modifier le texte de chacun des cartons, cliquer sur le texte pour le sélectionner, puis cliquer sur l'icône *Modifier le texte* de la barre d'outils *Word Art*. Taper le nouveau nom à la place d'*Estelle Durant*.

# 10. Encadrement du Tableau :

Pour vous aider dans le découpage de vos cartons, créer une bordure très fine autour de chaque cellule du tableau (chaque carton). Voir l'exercice : *Création Cartes de visites dans Word §8*.